# cisco.

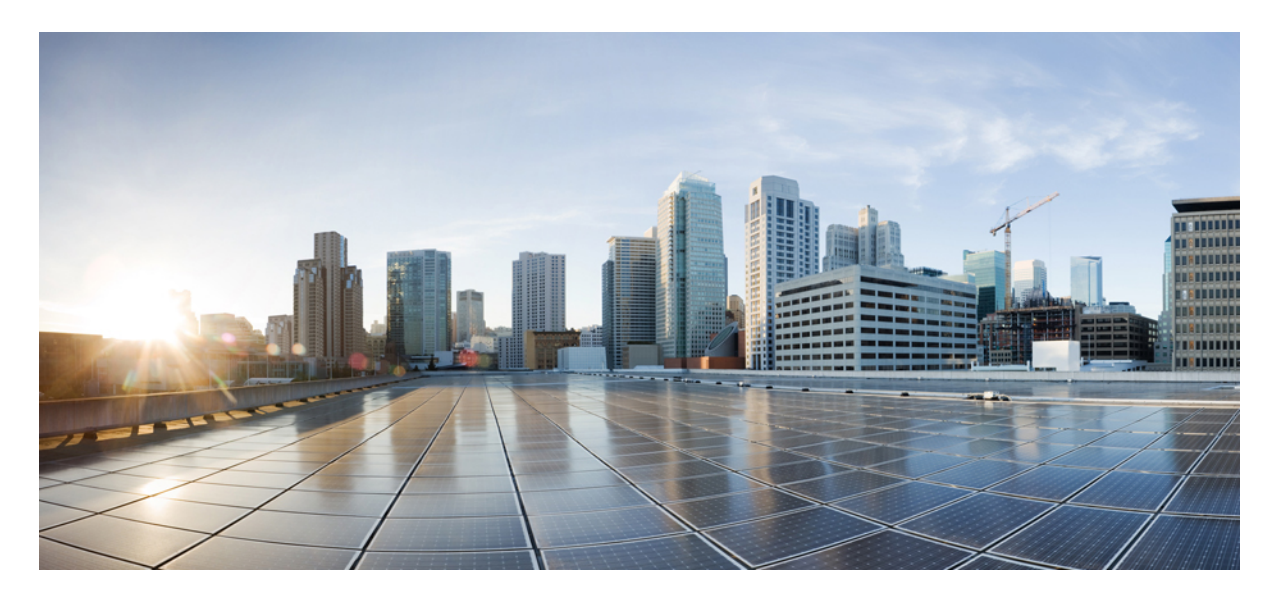

# Guia de administração do aplicativo de área de trabalho virtual Cisco Webex Meetings 39.3

Sobre o aplicativo de área de trabalho virtual Cisco Webex Meetings 2 A arquitetura do aplicativo de área de trabalho virtual Cisco Webex Meetings 2 Requisitos 2 Cisco Expressway 12 Ativação do Cisco Unified Communications Manager (CUCM) 12 Fluxo de trabalho para implantação e instalação do aplicativo de área de trabalho virtual Cisco Webex Meetings 16 Configuração do fluxo de trabalho de áreas de trabalho virtuais hospedadas 16 Instalação do fluxo de trabalho de componentes 17 Implantação dos registros SRV no servidor DNS 18 Instalação 19 Instalação do aplicativo de área de trabalho virtual Cisco Webex Meetings a partir da linha de comando 20 Iniciação do aplicativo de área de trabalho virtual Cisco Webex Meetings 2

#### Revised: May 17, 2019,

# Sobre o aplicativo de área de trabalho virtual Cisco Webex Meetings

O aplicativo de área de trabalho virtual Cisco Webex Meetings otimiza o áudio e o vídeo para o ambiente de área de trabalho virtual usando um thin client. Com as versões suportadas do Cisco Webex para Windows, Linux, Unicon eLux e HP ThinPro, os hosts podem se conectar a reuniões e gerenciar o lobby a partir de suas áreas de trabalho virtuais (HVD) hospedadas, assegurando uma ótima experiência para os hosts e participantes. O software roteia todos os fluxos de áudio e vídeo diretamente entre o thin client e o servidor de reuniões sem passar pelas HVD.

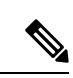

**Obsevação** Os anfitriões podem iniciar reuniões a partir do Aplicativo de área de trabalho virtual Webex Meetings, se o site for gerenciado no Cisco Webex Control Hub ou se o site for gerenciado na administração do site do Webex e vinculado ao Hub de controle. Para obter mais informações, consulte Vincular sites do Cisco Webex ao Hub de controle.

Este documento fornece informações sobre os seguintes tópicos:

# A arquitetura do aplicativo de área de trabalho virtual Cisco Webex Meetings

O Aplicativo de área de trabalho virtual Webex Meetings fornece os mesmos componentes de arquitetura, semelhantes a um dispositivo de vídeo.

## Deployment

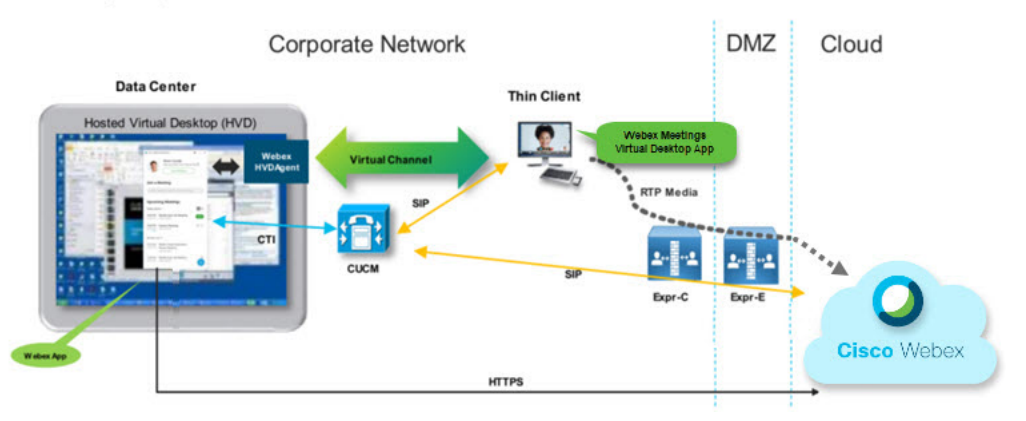

# **Requisitos**

Antes de implantar o Aplicativo de área de trabalho virtual Webex Meetings versão WBS39.3, assegure-se de que os seguintes requisitos são atendidos:

· Autenticar o usuário no Aplicativo de área de trabalho virtual Webex Meetings

- Usuário com uma conta no site do WebEx gerenciado pelo Hub de controle WebEx ou vinculado ao Hub de controle WebEx
- O Cisco Unified Communications Manager (CUCM) e o Cisco Expressway atendem aos requisitos mínimos de versão
  - Versão do CUCM:
    - 10.5(2) e posterior (mínimo)
    - 11.5(1) SU3 ou posterior (recomendado)
  - Cisco Expressway C e E versão X8.10.1 e posterior

Os seguintes requisitos estão listados nas tabelas abaixo:

- Windows, Windows Server e Windows Embedded
- Ubuntu
- Unicon eLux
- HP ThinPro

#### Tabela 1: Windows, Windows Server e Windows Embedded

| Componente                                              | Requisitos                                                                                                    |
|---------------------------------------------------------|----------------------------------------------------------------------------------------------------|
| Hardware de Thin Client baseado em Microsoft<br>Windows | <ul> <li>2 GB de RAM instalados</li> <li>128 MB de memória física livre</li> <li>256 MB de espaço livre em disco</li> <li>Processador CPU Mobile AMD Sempron 3600+ Intel Core 2 CPU de 2-GHz</li> </ul> |
|                                                         | <ul> <li>• GPU compatível com DirectX 11</li> <li>• USB 2.0 para a câmera USB e dispositivos de áudio</li> </ul>                                                                                        |
| SO do Thin Client baseado no Microsoft<br>Windows       | <ul> <li>Microsoft Windows 7</li> <li>Microsoft Windows 8</li> <li>Microsoft Windows 8.1</li> <li>Microsoft Windows 10</li> </ul>                                                                       |

| Componente                                                      | Requisitos                                                                                                    |  |  |
|-----------------------------------------------------------------|----------------------------------------------------------------------------------------------------|--|--|
| Hardware de Thin Client baseado em Windows<br>Embedded Standard | • 2 GB de RAM instalados                                                                                                    |  |  |
|                                                                 | 128 MB de memória física livre                                                                                                    |  |  |
|                                                                 | • 256 MB de espaço livre em disco                                                                                                    |  |  |
|                                                                 | • O desempenho da CPU afeta a resolução máxima de vídeo. Com Thin Clients do Windows Embedded Standard, a resolução esperada depende da CPU:             |  |  |
|                                                                 | • Até 720p com processador quad-core AMD GX-420CA SOC de 2 GHz ou semelhante                                                                             |  |  |
|                                                                 | • Até 240p com processadores dual-core AMD G-T56N de 1.65 GHz ou semelhantes                                                                             |  |  |
|                                                                 | <ul> <li>Suporte apenas de áudio com processador dual-core VIA Eden X2 U4200</li> <li>1 GHz ou CPU semelhante</li> </ul>                                 |  |  |
|                                                                 | <b>Observação</b> Essas especificações de hardware são apenas diretrizes para as resoluções esperadas. Outros fatores podem afetar a resolução do vídeo. |  |  |
|                                                                 | GPU compatível com DirectX 11                                                                                                    |  |  |
|                                                                 | • USB 2.0 para a câmera USB e dispositivos de áudio                                                                                                    |  |  |
|                                                                 | <b>Observação</b> O Aplicativo de área de trabalho virtual Webex Meetings para Windows não exige o Microsoft .NET Framework ou nenhum módulo Java.       |  |  |
| SO de área de trabalho virtual hospedada (lado                  | Microsoft Windows 7                                                                                                    |  |  |
| do servidor)                                                    | Microsoft Windows 8                                                                                                    |  |  |
|                                                                 | Microsoft Windows 8.1                                                                                                    |  |  |
|                                                                 | Microsoft Windows 10                                                                                                    |  |  |
| SO thin client baseado em Windows Embedded                      | Windows Embedded Standard 7                                                                                                    |  |  |
| Standard                                                        | Windows Embedded Standard 8                                                                                                    |  |  |
|                                                                 | Windows 10 IoT Enterprise                                                                                                    |  |  |

| Componente                                                  | Requisitos                                                                                                    |  |
|-------------------------------------------------------------|----------------------------------------------------------------------------------------------------|--|
| Agente de conexão para a área de trabalho virtual hospedada | <ul> <li>Citrix XenDesktop 7.15 e versões 7.x posteriores</li> <li>VMware Horizon 7.0 e versões 7.x posteriores</li> </ul>                                                                                  |  |
|                                                             | <b>Observação</b> Para evitar problemas de conexão do telefone, execute as seguintes etapas:                                                                                                    |  |
|                                                             | • Em Thin Clients com Windows de 64 bits, selecione a Core Remote Experience de 32 bits.                                                                                                    |  |
|                                                             | <ul> <li>Na instalação do VMware Horizon na máquina de 64 bits, instale<br/>o Aplicativo de área de trabalho virtual Webex Meetings.</li> </ul>                                                             |  |
| Windows Server                                              | Microsoft Windows 2012 R2                                                                                                    |  |
|                                                             | Microsoft Windows 2016                                                                                                    |  |
| Windows Embedded                                            | Microsoft WES 7                                                                                                    |  |
|                                                             | Microsoft WES 8                                                                                                    |  |
|                                                             | Microsoft Windows IoT                                                                                                    |  |
| Gerente de Comunicações Unificadas da Cisco                 | Versão do CUCM recomendada 11.5(1) SU3 ou posterior                                                                                                    |  |
|                                                             | Versão do CUCM mínima 10.5(2)                                                                                                    |  |
| Acessórios                                                  | Para ver uma lista completa de acessórios de áudio e vídeo suportados, consulte<br>Unified Communications Endpoint and Client Accessories.                                                                  |  |
|                                                             | <ul> <li>Aplicativo de desktop virtual Cisco WebEx Meetings não suporta o uso de<br/>acessórios para iniciar ou encerrar uma reunião, ou para silenciar ou restaurar<br/>o áudio de uma reunião.</li> </ul> |  |
|                                                             | • Se o host usar o botão Terminar reunião para finalizar uma reunião, a reunião terminará diretamente, sem atribuir um novo host                                                                            |  |

### Tabela 2: Ubuntu

| Componente                        | Requisitos                                                          |
|-----------------------------------|---------------------------------------------------------------------|
| Thin clients do Ubuntu — Hardware | O hardware a seguir é compatível com o Ubuntu 14.04 de 32 bits LTS: |
|                                   | • 2 GB de RAM instalados                                            |
|                                   | • 256 MB de memória física livre                                    |
|                                   | • 256 MB de espaço livre em disco                                   |
|                                   | • CPU: AMD G-T56N de 1.65Ghz ou Intel Core 2 Duo T7500 de 2.2 GHz   |
|                                   | • USB 2.0 para a câmera USB e dispositivos de áudio                 |

| Componente                                                  | Requisitos                                                                                                    |  |
|-------------------------------------------------------------|----------------------------------------------------------------------------------------------------|--|
| Ubuntu — Hardware                                           | • Ubuntu 14.04 de 32 bits LTS                                                                                                    |  |
| SO de área de trabalho virtual hospedada (lado do servidor) | Microsoft Windows 7                                                                                                    |  |
|                                                             | Microsoft Windows 10                                                                                                    |  |
|                                                             | Microsoft Windows Server 2016                                                                                                    |  |
| Agente de conexão para a área de trabalho                   | Citrix XenDesktop 7.15 e versões 7.x posteriores                                                                                                    |  |
| Virtual nospedada                                           | • VMware Horizon 7.5 e versões 7.x posteriores                                                                                                    |  |
| Citrix Receiver ou VMware Horizon Client 2                  | 13.8.0 ou posterior (versão de 32 bits necessária)                                                                                                    |  |
| (Instalado no Thin Client)                                  | • VMware 4.4.0 ou posterior (versão de 32 bits necessária)                                                                                                    |  |
| Gerente de Comunicações Unificadas da Cisco                 | Versão do CUCM recomendada 11.5(1) SU3 ou posterior                                                                                                    |  |
|                                                             | Versão do CUCM mínima 10.5(2)                                                                                                    |  |
| Acessórios                                                  | Para ver uma lista completa de acessórios de áudio e vídeo suportados, consulte<br>Unified Communications Endpoint and Client Accessories.                                        |  |
|                                                             | • Aplicativo de desktop virtual Cisco WebEx Meetings não suporta o uso de acessórios para iniciar ou encerrar uma reunião, ou para silenciar ou restaurar o áudio de uma reunião. |  |
|                                                             | • Se o host usar o botão Terminar reunião para finalizar uma reunião, a reunião terminará diretamente, sem atribuir um novo host                                                  |  |

<sup>1</sup> O Citrix Receiver ou o VMware Horizon Client 2 fornece uma interface de usuário para o agente de conexão correspondente. (PCoIP e Blaster)

#### Tabela 3: Unicon eLux

| Componente                             | Requisitos                                                  |  |
|----------------------------------------|-------------------------------------------------------------|--|
| Thin clients do Unicon eLux — Hardware | Os requisitos mínimos de hardware para thin clients são:    |  |
|                                        | Processador dual-core de 1.6 GHz                            |  |
|                                        | • 2 GB de RAM                                               |  |
|                                        | O hardware de cliente a seguir é testado com eLux RP 5.7.0: |  |
|                                        | • HP T520                                                   |  |
|                                        | HP T620 Dual Core/Quad Core                                 |  |
|                                        | HP T630 Dual Core/Quad Core                                 |  |
|                                        | • HP T730                                                   |  |

| Componente                                                                  | Requisitos                                                                                                    |  |
|-----------------------------------------------------------------------------|----------------------------------------------------------------------------------------------------|--|
| SO de área de trabalho virtual hospedada (lado do servidor)                 | Microsoft Windows 7     Microsoft Windows 10     Microsoft Windows Server 2016                                                                                                    |  |
| Agente de conexão para a área de trabalho virtual hospedada                 | <ul> <li>Citrix XenDesktop 7.15 e versões 7.x posteriores</li> <li>VMware Horizon 7.5 e versões 7.x posteriores</li> </ul>                                                                                                    |  |
| Citrix Receiver ou VMware Horizon Client<br>2<br>(Instalado no Thin Client) | <ul> <li>13.8.0 ou posterior (versão de 32 bits necessária)</li> <li>VMware 4.4.0 ou posterior (versão de 32 bits necessária)</li> </ul>                                                                                                    |  |
| Gerente de Comunicações Unificadas da Cisco                                 | <ul> <li>Versão do CUCM recomendada 11.5(1) SU3 ou posterior</li> <li>Versão do CUCM mínima 10.5(2)</li> </ul>                                                                                                    |  |
| Acessórios                                                                  | <ul> <li>Para ver uma lista completa de acessórios de áudio e vídeo suportados, consulte Unified Communications Endpoint and Client Accessories.</li> <li>Aplicativo de desktop virtual Cisco WebEx Meetings não suporta o uso de acessórios para iniciar ou encerrar uma reunião, ou para silenciar ou restaurar o áudio de uma reunião.</li> <li>Se o host usar o botão Terminar reunião para finalizar uma reunião, a reunião terminará diretamente, sem atribuir um novo host</li> </ul> |  |

<sup>2</sup> O Citrix Receiver ou VMware Horizon Client fornece uma interface de usuário para o agente de conexão correspondente.
 (PCoIP e Blaster)

## Tabela 4: HP ThinPro

| Componente                | Requisitos                                               |  |
|---------------------------|----------------------------------------------------------|--|
| HP ThinPro 6.2 - Hardware | Os requisitos mínimos de hardware para thin clients são: |  |
|                           | Processador dual-core de 1.6 GHz                         |  |
|                           | • 2 GB de RAM                                            |  |
|                           | Dispositivos suportados, Thin Client com HP ThinPro 6.2  |  |
|                           | • HP T520                                                |  |
|                           | HP T620 Dual Core/Quad Core                              |  |
|                           | HP T630 Dual Core/Quad Core                              |  |
|                           | • HP T730                                                |  |
|                           |                                                          |  |

| Componente                                                                            | Requisitos                                                                                                    |  |
|---------------------------------------------------------------------------------------|----------------------------------------------------------------------------------------------------|--|
| Imagem da plataforma HP ThinPro                                                       | HP ThinPro 6.2: T7X62022                                                                                                    |  |
| SO de área de trabalho virtual hospedada (lado do servidor)                           | <ul> <li>Microsoft Windows 7</li> <li>Microsoft Windows 10</li> <li>Microsoft Windows Server 2016</li> </ul>                                                                                                    |  |
| Agente de conexão para a área de trabalho virtual hospedada                           | <ul> <li>Citrix XenDesktop 7.15 e versões 7.x posteriores</li> <li>VMware Horizon 7.5 e versões 7.x posteriores</li> </ul>                                                                                                    |  |
| Citrix Receiver ou VMware Horizon Client 2<br><sup>3</sup> (Instalado no Thin Client) | <ul> <li>Para HP ThinPro 6.2</li> <li>A imagem do HP ThinPro inclui o Citrix e VMware:</li> <li>Cliente ICA: 13.8.0 ou posterior (versão de 32 bits necessária)</li> <li>VMware 4.4.0 ou posterior (versão de 32 bits necessária)</li> </ul>                                                                                                    |  |
| Gerente de Comunicações Unificadas da Cisco                                           | <ul> <li>Versão do CUCM recomendada 11.5(1) SU3 ou posterior</li> <li>Versão do CUCM mínima 10.5(2)</li> </ul>                                                                                                    |  |
| Acessórios                                                                            | <ul> <li>Para ver uma lista completa de acessórios de áudio e vídeo suportados, consulte Unified Communications Endpoint and Client Accessories.</li> <li>Aplicativo de desktop virtual Cisco WebEx Meetings não suporta o uso de acessórios para iniciar ou encerrar uma reunião, ou para silenciar ou restaurar o áudio de uma reunião.</li> <li>Se o host usar o botão Terminar reunião para finalizar uma reunião, a reunião terminará diretamente, sem atribuir um novo host</li> </ul> |  |

<sup>3</sup> O Citrix Receiver ou o VMware Horizon Client 2 fornece uma interface de usuário para o agente de conexão correspondente.

(PCoIP e Blaster)

# **Requisitos de porta**

O cliente usa as portas e os protocolos listados na tabela a seguir. Se você planeja implantar um firewall entre o cliente e o servidor, configure o firewall para dar permissão a essas portas e protocolos.

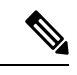

**Obsevação** O instalador do cliente do Aplicativo de área de trabalho virtual Webex Meetings não adiciona regras de firewall. Desative o Firewall do Windows nos dispositivos ou adicione uma exceção para permitir o Aplicativo de área de trabalho virtual Webex Meetings.

# Portas e protocolos

A tabela a seguir lista as portas e os protocolos usados pelo cliente. Se você planeja implantar um firewall entre o cliente e o servidor, configure o firewall para dar permissão a essas portas e protocolos.

#### Tabela 5: Portas e protocolos

| Porta            | Protocolo da camada de aplicação | Protocolo da camada de transporte | Descrição                                                                                                    |
|------------------|----------------------------------|-----------------------------------|----------------------------------------------------------------------------------------------------|
| Configuração     |                                  |                                   |                                                                                                    |
| 6970             | НТТР                             | ТСР                               | Conecte ao servidor TFTP para<br>baixar os arquivos de<br>configuração de cliente.                                                                                                    |
| 6972             | HTTPS                            | ТСР                               | Conecta ao servidor TFTP para<br>baixar os arquivos de<br>configuração de cliente com<br>segurança da versão 11.0 e<br>versões posteriores do Cisco<br>Unified Communications<br>Manager.                                                   |
| 53               | DNS                              | UDP                               | Resolução do nome do host.                                                                                                    |
| 3804             | CAPF                             | ТСР                               | Emite certificados significativos<br>localmente (LSC) para telefones<br>IP. Essa porta é a porta de escuta<br>para a inscrição da função de<br>proxy de autoridade de<br>certificação (CAPF) do Cisco<br>Unified Communications<br>Manager. |
| 8443             | HTTPS                            |                                   | Tráfego para o Cisco Unified<br>Communications Manager.                                                                                                    |
| Sinalização do g | erenciador de comunicação        |                                   |                                                                                                    |
| 2748             | СТІ                              | ТСР                               | Computer Telephony Interface<br>(CTI) usado para controle de<br>telefone de mesa.                                                                                                    |
| 5060             | SIP                              | ТСР                               | Oferece sinalização de chamada<br>do Protocolo de Iniciação de<br>Sessão (SIP).                                                                                                    |
| 5061             | SIP sobre TLS                    | ТСР                               | SIP sobre TCP oferece<br>sinalização de chamada SIP<br>segura. (Usado se a SIP segura<br>estiver ativada para o<br>dispositivo).                                                                                                    |

| Porta                                                       | Protocolo da camada de aplicação | Protocolo da camada de<br>transporte | Descrição                                                                                                    |  |
|-------------------------------------------------------------|----------------------------------|--------------------------------------|----------------------------------------------------------------------------------------------------|--|
| 5070 a 6070                                                 | BFCP                             | UDP                                  | Protocolo de controle de piso<br>binário (BFCP) para recursos de<br>compartilhamento de tela por<br>vídeo.                                                      |  |
| Intercâmbio de mídia de voz ou vídeo                        |                                  |                                      |                                                                                                    |  |
| 16384 a 32766                                               | RTP/SRTP                         | UDP                                  | Intervalo de portas de mídia do<br>Cisco Unified Communications<br>Manager usadas para áudio,<br>vídeo e compartilhamento de<br>área de trabalho de vídeo BFCP. |  |
| Aplicativo de área de trabalho virtual Cisco Webex Meetings |                                  |                                      |                                                                                                    |  |
| 443                                                         | HTTPS                            | ТСР                                  | Conecta ao Cisco Webex<br>Meetings para reuniões.                                                                                                    |  |

## Requisitos de porta aberta

Instale o cliente do aplicativo de área de trabalho virtual Webex Meetings em Thin Client. Em seguida, abra a lista de portas em Configuração, Sinalização do gerenciador de comunicação e Intercâmbio de mídia de voz ou vídeo.

Instale o aplicativo de área de trabalho virtual Webex Meetings e o agente em HVD. Em seguida, abra a lista de portas em Configuração e Aplicativo de área de trabalho virtual Webex Meetings.

#### Tabela 6: Lista de portas do VMware Unified Access Gateway

| Direção                                | Protocolo de transporte | Porta de destino | Objetivo                |
|----------------------------------------|-------------------------|------------------|-------------------------|
| Rede externa => UAG                    | TCP/UDP                 | 443              | Transmissão extrema     |
|                                        |                         | 4172             |                         |
|                                        |                         | 8443             | Transmissão de HTML     |
| Rede interna (Administração)<br>=> UAG | ТСР                     | 9443             | API REST                |
|                                        | ТСР                     | 80/443           | Edge Gateway            |
| UAG => Rede interna (VDI)              | ТСР                     | 443              | Servidor de conexão     |
|                                        | TCP/UDP                 | 4172             |                         |
|                                        | ТСР                     | 32111            | Redirecionamento de USB |
|                                        | TCP/UDP                 | 22443            | Transmissão extrema     |
|                                        | ТСР                     | 9427             | MMR/CDR                 |
|                                        | TCP/UDP                 | 53               | Consulta DNS            |

## Tabela 7: Lista de portas do Citrix Netscaler VPX

| Rede externa => NetScaler | ТСР     | 80          | Conexão do Citrix Receiver                                                                  |
|---------------------------|---------|-------------|---------------------------------------------------------------------------------------------|
|                           | TCP/UDP | 443         |                                                                                             |
| Rede interna => NetScaler | ТСР     | 80          | Conexão do Citrix Receiver                                                                  |
|                           | TCP/UDP | 443         | Retorno de chamada de<br>autenticação do StoreFront<br>Server/conexão do Citrix<br>Receiver |
|                           | ТСР     | 22          | Administração do NetScaler                                                                  |
|                           |         | 80          |                                                                                             |
|                           |         | 443         |                                                                                             |
|                           |         | 3010        |                                                                                             |
|                           |         | 3008        |                                                                                             |
| NetScaler => Rede interna | TCP/UDP | 53          | Consulta DNS                                                                                |
|                           | UDP     | 123         | NTP                                                                                         |
|                           | ТСР     | 389         | Consultas LDAP:                                                                             |
|                           |         | 636         |                                                                                             |
|                           | ТСР     | 443         | Citrix StoreFront Server                                                                    |
|                           |         | 80          |                                                                                             |
|                           |         | 808         |                                                                                             |
|                           | ТСР     | 80          | Citrix Delivery Controller                                                                  |
|                           |         | 443         |                                                                                             |
|                           | TCP/UDP | 1494        | HDX ICA                                                                                     |
|                           |         | 2598        |                                                                                             |
|                           | UDP     | 16500-16509 |                                                                                             |
|                           |         | 3224-3324   |                                                                                             |

# **Codecs suportados**

#### Tabela 8: Codec de áudio e vídeo suportado

| Codec de áudio                                                                         | Codec de vídeo |
|----------------------------------------------------------------------------------------|----------------|
| G.722                                                                                  | H.264/AVC      |
| G.722.1 (24 e 32k)                                                                     |                |
| G.722.1 é compatível com o Cisco Unified Communications<br>Manager 8.6.1 ou posterior. |                |
| G.711 A-law                                                                            |                |
| G.711 U-law                                                                            |                |
| G.729a                                                                                 |                |
| Opus                                                                                   |                |
| O Opus é compatível com o Cisco Unified Communications<br>Manager 11.0 ou posterior.   |                |

# **Cisco Expressway**

A solução Cisco Expressway é composta por Core (Expressway-C) e Edge (Expressway-E). Expressway C e E permitem que clientes de redes móveis e vídeo remotos se comuniquem com uma plataforma de comunicações privada sem uma rede virtual privada.

Implante o Expressway C e E usando o CUCM para se comunicar com o WebEx, independentemente dos dispositivos estarem registrados no CUCM. Para saber mais sobre a configuração do Cisco Expressway, consulte Acesso móvel e remoto através do Cisco Expressway.

# Ativação do Cisco Unified Communications Manager (CUCM)

- 1. Baixe um arquivo COP. cmterm-WebexVDI-install-181129.k3.cop.sgn a partir de Cisco.com.
- 2. Digite os detalhes do local do software e clique em Seguinte.

| cisco For Cl       | co Unified Operating System Administration<br>sco Unified Communications Solutions                              | Navigation         Cisco Unified OS Administration         €         Go           admin         Search Documentation         About         Logout |
|--------------------|----------------------------------------------------------------------------------------------------|----------------------------------------------------------------------------------------------------|
| Show - Settings -  | Security - Software Upgrades - Services - Help -                                                                |                                                                                                    |
| Software Installa  | tion/Upgrade                                                                                                    |                                                                                                    |
| 🙆 Cancel 📫 M       | vext                                                                                                    |                                                                                                    |
| Status             |                                                                                                    |                                                                                                    |
| (i) Status: Ready  | A contract of the second second second second second second second second second second second second second se |                                                                                                    |
| Software Location  | n                                                                                                    |                                                                                                    |
| Source*            | Remote Filesystem 0                                                                                             |                                                                                                    |
| Directory*         | /FTPServer/Cisco/CUCM/copfile                                                                                   |                                                                                                    |
| Server*            | 300.300.300                                                                                                    |                                                                                                    |
| User Name*         | cmbu                                                                                                    |                                                                                                    |
| User Password*     |                                                                                                    |                                                                                                    |
| Transfer Protocol* | SFTP 0                                                                                                    |                                                                                                    |
| SMTP Server        |                                                                                                    |                                                                                                    |
| Email Destination  |                                                                                                    |                                                                                                    |

3. Digite o nome do arquivo COP em Opções/atualização.

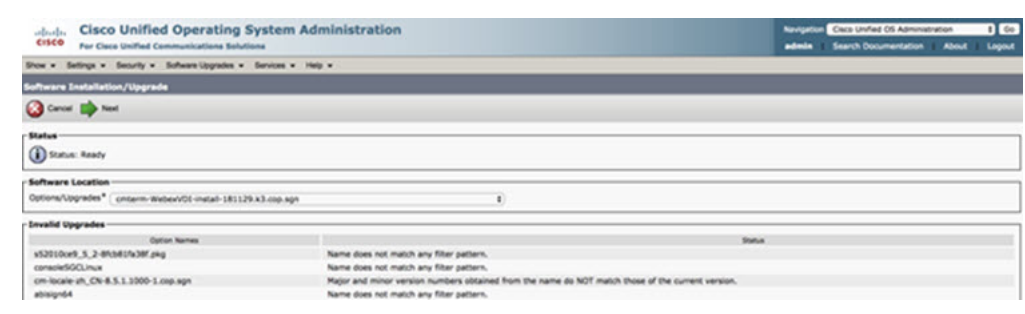

4. Selecione o Servidor e clique em Ir no Centro de controle. Em seguida, reinicie os serviços: Cisco Unified CM, Cisco CTI Manager e Cisco TFTP.

| cisco    | For Cisco Unified Communications Solutions      |           |
|----------|-------------------------------------------------|-----------|
| Alarm +  | Irace + Tools + Snmp + CallHome + Help +        |           |
| ontrol C | enter - Feature Services                        |           |
| Sta      | rt 🛑 Stop 📐 Restart 🙉 Refresh Page              |           |
| 0        |                                                 |           |
| Status:  |                                                 |           |
| Read     | y                                               |           |
| Select 9 | Server                                          |           |
| Server*  | edge-ucm-187.jabberga.cisco.comCUCM Voice/Video |           |
|          |                                                 |           |
| Derform  | sames and Manitarian Convisor                   |           |
| Periori  | Services                                        | Charlense |
| 0        | Service Name                                    | Status:   |
| 0        | Cisco CallManager SNMP Service                  | Started   |
|          | Cisco Calimanager Shirir Service                | Started   |
| Director | ry Services                                     |           |
|          | Service Name                                    | Status:   |
| 0        | Cisco DirSync                                   | Started   |
| CM Ser   | vices                                           |           |
|          | Service Name                                    | Status:   |
| 0        | Cisco CallManager                               | Started   |
| 0        | Cisco Unified Mobile Voice Access Service       | Started   |
| 0        | Cisco IP Voice Media Streaming App              | Started   |
| 0        | Cisco CTIManager                                | Started   |
| 0        | Cisco Extension Mobility                        | Started   |
| 0        | Cisco DHCP Monitor Service                      | Started   |
| 0        | Cisco Intercluster Lookup Service               | Started   |
| 0        | Cisco Location Bandwidth Manager                | Started   |
| 0        | Cisco Directory Number Alias Sync               | Started   |
| 0        | Cisco Directory Number Alias Lookup             | Started   |
| 0        | Cisco Dialed Number Analyzer Server             | Started   |
| 0        | Cisco Dialed Number Analyzer                    | Started   |
| 0        | Cisco Tftp                                      | Started   |

5. 1. Adicione um novo dispositivo WSF para o usuário com o modo de dispositivo Cisco Webex VDI SVC Framework.

Obsevação As etapas para adicionar o dispositivo WSF são as mesmas que as etapas para adicionar um dispositivo CSF.

2. Selecione a caixa de seleção Permitir controle do dispositivo do CTI para este dispositivo.

3. Adicione permissão CTI na página de usuário final

| Groups | Standard CCM End Users<br>Standard CTI Allow Control of All Devices |   |              | Δ |
|--------|---------------------------------------------------------------------|---|--------------|---|
|        | Standard CTI Enabled                                                |   |              | R |
|        |                                                                     | - | View Details |   |
| Roles  | Standard CCM End Users                                              |   | ]            |   |
|        | Standard CCMUSER Administration                                     |   |              |   |
|        | Standard CTI Allow Control of All Devices                           |   |              |   |
|        | Standard CTI Enabled                                                |   |              |   |
|        |                                                                     | - | View Details |   |

#### **Conference Now Information**

Enclose Ford House to Hant Conference Norm

## Autenticação de usuários para se conectar ao CUCM

As credenciais do local da reunião e do CUCM são criptografadas e, em seguida, armazenadas em cache em um armazenamento local. A cada reinicialização, o Aplicativo de área de trabalho virtual Webex Meetings sempre tenta primeiro a credencial em cache. Em seguida, solicita a autenticação novamente, se a credencial em cache se tornar inválida.

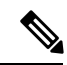

Obsevação Todas as configurações ou credenciais são armazenadas em cache apenas em HVD e não em Thin Client.

| Implantação                                                                                                  | Experiência do usuário                                                                                                    |
|----------------------------------------------------------------------------------------------------|----------------------------------------------------------------------------------------------------|
| O local da reunião e o CUCM são ativados para logon único                                                    | <ol> <li>Digite o e-mail para iniciar a descoberta de serviços.</li> <li>Digite o nome do usuário e a senha no navegador.</li> <li>A IU pré-reunião é exibida.</li> </ol>                                                                                                    |
| O local da reunião é ativado para logon único, mas o CUCM não                                                | <ol> <li>Digite o e-mail para iniciar a descoberta de serviços.</li> <li>Digite o nome do usuário e a senha no navegador.</li> <li>A IU pré-reunião é exibida.</li> <li>Digite as credenciais do CUCM na janela pop-up.</li> </ol>                                                          |
| O local da reunião não está ativado para logon único, mas o<br>CUCM pode ser ativado para logon único ou não | <ol> <li>Digite o e-mail para iniciar a descoberta de serviços.</li> <li>Digite o nome de usuário e a senha para as credenciais da conta de reunião.</li> <li>A IU pré-reunião é exibida.</li> <li>Digite as credenciais do CUCM se forem diferentes das credenciais de reunião.</li> </ol> |

# Fluxo de trabalho para implantação e instalação do aplicativo de área de trabalho virtual Cisco Webex Meetings

Pré-requisitos:

Certifique-se de que instala o CUCM e que ele está operacional.

| Obs | eivação                              | Se o CUCM não estiver instalado, consulte Guia de instalação do Cisco Unified Communications Manager para obter instruções de instalação.                                                                                                    |
|-----|--------------------------------------|----------------------------------------------------------------------------------------------------|
| 1.  | Const<br>ou res                      | ulte as notas de versão do Aplicativo de área de trabalho virtual Webex Meetings para obter informações sobre as limitações strições que podem afetar sua implantação.                                                                                                |
| 2.  | Const                                | ulte os requisitos do sistema para confirmar se são atendidos por todo o hardware e software necessário.                                                                                                    |
|     |                                      |                                                                                                    |
| Obs | eivação                              | A incapacidade de atender a todos os requisitos pode resultar em uma implantação não funcional.                                                                                                    |
| 3.  | Revej                                | a os requisitos de porta.                                                                                                    |
| 4.  | Confi<br>na lin<br>servic            | gure registros SRV no servidor DNS. Se o administrador não configurar os registros SRV no DNS, instale o Webex Meetings ha de comando para configurar os argumentos. Para obter mais informações, consulte Implantação dos registros SRV no dor DNS.                  |
| 5.  | Confi<br>usuár<br><mark>Com</mark> r | gure o CUCM (instale o arquivo COP, reinicie os serviços: Cisco Unified CM, Cisco CTI Manager, Cisco TFTP, adicione ios e dispositivos WSF). Para obter mais informações sobre a configuração do CUCM, consulte Ativação do Cisco Unified nunications Manager (CUCM). |
|     |                                      |                                                                                                    |

Observação Crie um número de diretório dedicado para o dispositivo WSF.

- 6. Crie e configure áreas de trabalho virtuais hospedadas no centro de dados. Assegure-se de que as áreas de trabalho virtuais hospedadas (HVD) estão prontas para que você instale o Aplicativo de área de trabalho virtual Webex Meetings. Para obter mais informações, consulte Configuração do fluxo de trabalho de áreas de trabalho virtuais hospedadas.
- 7. Configure os Thin Clients. Para obter mais informações, consulte a documentação disponível do Thin Client OEM.
- 8. Instale os componentes do cliente do aplicativo de área de trabalho virtual Webex Meetings em Thin Clients e na área de trabalho virtual hospedada. Para obter mais informações, consulte Instalação do fluxo de trabalho de componentes. Depois de instalar o Agente do Aplicativo de área de trabalho virtual Webex Meetings e outro software necessário em HVD, você pode clonar HVD.

# Configuração do fluxo de trabalho de áreas de trabalho virtuais hospedadas

1. Inicie a sessão no Microsoft Windows HVD como um novo usuário, com direitos de administração.

2. Ingresse em HVD para o domínio corporativo.

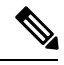

**Observação** Você precisa de direitos de administração de domínio.

- 3. Configure o acesso do Citrix ou VMware para HVDs.
- 4. Instale o Aplicativo de área de trabalho virtual Webex Meetings em HVD.

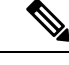

**Obsevação** O Aplicativo de área de trabalho virtual Webex Meetings suporta o sistema operacional em inglês na versão atual. Se você estiver usando um sistema operacional diferente do inglês, instale o Aplicativo de área de trabalho Webex Meetings usando a linha de comando:

msiexec.exe /i CiscoWebexMeetingsSetup.msi CLEAR=1

- 5. Instale o Agente do Aplicativo de área de trabalho virtual Webex Meetings em HVD.
- 6. Clone a imagem de HVD.

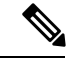

**Obsevação** Para obter mais informações sobre as práticas recomendadas para clonagem das imagens do Microsoft Windows HVD, consulte a documentação do seu produto Citrix ou VMware.

# Instalação do fluxo de trabalho de componentes

- 1. Baixe o Aplicativo de área de trabalho virtual Webex Meetings.
- 2. Baixe o Agente e o Cliente do Aplicativo de área de trabalho virtual Webex Meetings.
- 3. Instale o cliente do Aplicativo de área de trabalho virtual Webex Meetings para HVD em Thin Client.

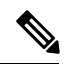

Obsevação Ao instalar o cliente de área de trabalho virtual Webex Meetings em Thin Client, desconecte a conexão com HVD.

4. Instale o Aplicativo de área de trabalho virtual Webex Meetings em HVD.

**Obsevação** O Aplicativo de área de trabalho virtual Webex Meetings suporta o sistema operacional em inglês na versão atual. Se você estiver usando um sistema operacional diferente do inglês, instale o Aplicativo de área de trabalho virtual Webex Meetings usando a linha de comando:

msiexec.exe /i CiscoWebexMeetingsSetup.msi CLEAR=1

5. Instale o Agente do Aplicativo de área de trabalho virtual Webex Meetings em HVD.

# Implantação dos registros SRV no servidor DNS

O cliente consulta registros em servidores de nomes no domínio de serviços.

Implante Registros SRV em cada zona DNS para esses domínios de serviço, se sua organização tiver vários subconjuntos de usuários que usam domínios de serviço diferentes.

Crie os seguintes registros SRV (conforme necessário):

- \_cisco-uds.\_tcp.example.com (no DNS interno)
- collab-edge. tls.example.com (no DNS externo)

#### **Registros internos**

A tabela a seguir lista os registros SRV que você pode provisionar em servidores de nomes internos para que o cliente possa descobrir serviços:

| Registro de serviço | Descrição                                                                                                    |
|---------------------|----------------------------------------------------------------------------------------------------|
| _cisco-uds          | Fornece o local do CUCM versão 10 e superior.                                                                                                    |
|                     | Importante Em um ambiente com vários clusters do CUCM,<br>configure o serviço de busca entre clusters (ILS). O<br>ILS permite que o cliente localize o cluster inicial do<br>usuário e descubra os serviços. |

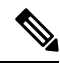

**Observação** Use o nome de domínio totalmente qualificado (FQDN) como o nome do host no registro SRV.

Este é um exemplo do registro \_cisco-uds SRV:

```
_cisco-uds._tcp.example.com SRV service location:

    priority = 1

    weight = 5

    port = 8443

    svr hostname = cucm1.example.com

_cisco-uds._tcp.example.com SRV service location:

    priority = 2

    weight = 20

    port = 8443

    svr hostname = cucm2.example.com
```

#### **Registros externos**

A tabela a seguir lista o registro SRV para provisionar em servidores de nomes externos como parte da configuração do Acesso móvel e remoto do Expressway:

| Registro de serviço | Descrição                                                                                                    |
|---------------------|----------------------------------------------------------------------------------------------------|
| _collab-edge        | Fornece o local do servidor Cisco VCS Expressway ou Cisco Expressway-E.                                                             |
|                     | Use o nome de domínio totalmente qualificado (FQDN) como o nome do host no registro SRV.                                            |
|                     | <b>Observação</b> O cliente exige que o FQDN use o cookie fornecido<br>pelo servidor Cisco VCS Expressway ou Cisco<br>Expressway-E. |

Veja a seguir um exemplo do registro \_collab-edge SRV:

```
_collab-edge._tls.example.com SRV service location:
    priority = 3
    weight = 7
    port = 8443
    svr hostname = vcsel.example.com
_collab-edge._tls.example.com SRV service location:
    priority = 4
    weight = 8
    port = 8443
    svr hostname = vcse2.example.com
```

# Instalação

# Instalar o aplicativo de área de trabalho virtual Webex Meetings no Windows

Procedimento

| Etapa 1 | Baixe e instale o Webex Windows e o agente do Aplicativo de área de trabalho virtual Webex Meetings em seu HVD. |
|---------|----------------------------------------------------------------------------------------------------|
| Etapa 2 | Baixe e instale o Aplicativo de área de trabalho virtual Webex Meetings em seu Thin Client.                     |
| Etapa 3 | Inicie o Aplicativo de área de trabalho virtual Webex Meetings em HVD.                                          |

## Instalar o aplicativo de área de trabalho virtual Webex Meetings no Ubuntu

## Procedimento

| Etapa 1 | Baixe e instale o Webex Windows e o agente do Aplicativo de área de trabalho virtual Webex Meetings em seu HVD.            |
|---------|----------------------------------------------------------------------------------------------------|
| Etapa 2 | Baixe o pacote Debian (.pkg) do Cliente do Aplicativo de área de trabalho virtual Webex Meetings e instale-o no<br>Ubuntu. |
| Etapa 3 | Inicie o Aplicativo de área de trabalho virtual Webex Meetings em HVD.                                                     |

## Instalar o aplicativo de área de trabalho virtual Webex Meetings no Unicon eLux

## Procedimento

| Etapa 1 | Baixe o Webex Windows e o agente do Aplicativo de área de trabalho virtual Webex Meetings em seu HVD.                                                                                                    |
|---------|----------------------------------------------------------------------------------------------------|
| Etapa 2 | Baixe o Cliente do Aplicativo de área de trabalho virtual Webex Meetings. Use a ferramenta Elias para criar uma imagem que contém o Cliente do Aplicativo de área de trabalho virtual Webex Meetings. Implante a imagem para os Thin Clients. Para obter mais informações sobre como criar uma imagem ou como atualizar o Thin Client, consulte a documentação do Elias disponível no site do Unicon. |
| Etapa 3 | Inicie o Aplicativo de área de trabalho virtual Webex Meetings em HVD.                                                                                                    |

## Instalar o aplicativo de área de trabalho virtual Webex Meetings no HP ThinPro

## Procedimento

| Etapa 1 | Baixe e instale o Webex Windows e o agente do Aplicativo de área de trabalho virtual Webex Meetings em seu HVD                                                                                                    |  |  |
|---------|----------------------------------------------------------------------------------------------------|--|--|
| Etapa 2 | Obtenha o pacote Debian (.deb) do Cliente do Aplicativo de área de trabalho virtual Webex Meetings e o arquivo<br><xx.x.x> -pre-reqs.xar do Aplicativo de área de trabalho virtual Cisco Webex Meetings da HP. A variável <xx.x.><br/>no nome do arquivo é número de versão do Aplicativo de área de trabalho virtual Webex Meetings. Para obter ajuda<br/>para localizar arquivos no site da HP, entre em contato com o suporte da HP.</xx.x.></xx.x.x> |  |  |
| Etapa 3 | Para instalar manualmente o Cliente do Aplicativo de área de trabalho virtual Webex Meetings no Thin Client, copie os arquivos para um stick USB.                                                                                                    |  |  |
| Etapa 4 | No Thin Client, instale os arquivos do Aplicativo de área de trabalho virtual Webex Meetings na seguinte ordem, seja manualmente a partir de um stick USB ou use o Gerenciador de dispositivos HP para implantações em massa. Ordem de instalação:                                                                                                    |  |  |
|         | • Instale o cisco-jvdi12.0.x-pre-reqs-thinpro6.2.0-hp1d.xar.                                                                                                    |  |  |
|         | Instale o pacote .deb Cisco Jabber Softphone para VDI.                                                                                                    |  |  |
|         | Para obter mais informações sobre a implantação em massa, consulte a documentação do HP Device Manager 4.7, disponível na HP.                                                                                                    |  |  |
| Etapa 5 | Inicie o Aplicativo de área de trabalho virtual Webex Meetings em HVD.                                                                                                    |  |  |

# Instalação do aplicativo de área de trabalho virtual Cisco Webex Meetings a partir da linha de comando

Antes de começar, faça login com direitos administrativos locais.

- 1. Abra uma janela de linha de comando.
- 2. Digite o seguinte comando:

msiexec.exe /i CiscoWebexMeetingsSetup.msi

- 3. Especifique argumentos de linha de comando como parâmetro = pares de valores.
- 4. msiexec. exe/i CiscoWebexMeetingsSetup. msiArgument = Value
- 5. Execute o comando para instalar o Aplicativo de área de trabalho virtual Webex Meetings.

#### Exemplo de comandos de instalação

Para instalar o Aplicativo de área de trabalho virtual Webex Meetings, consulte os seguintes exemplos: msiexec.exe /I CiscoWebexMeetingsSetup.msi CLEAR=1 VOICE\_SERVICES\_DOMAIN=voiceservice.domain.com

CLEAR=1 — exclui qualquer arquivo de bootstrap existente.

#### Tabela 9: Argumentos de autenticação

| Argumento | Valor                            | Descrição                                                                                                    |
|-----------|----------------------------------|----------------------------------------------------------------------------------------------------|
| ТЕТР      | Endereço IP<br>Nome FQDN do host | Especifica o endereço do servidor TFTP.<br>Defina uma das opções a seguir como o<br>valor:                                                                                                    |
|           |                                  | <ul> <li>Nome do host (nome do host)</li> <li>Endereço IP (123.45.254.1)</li> <li>FQDN (hostname.domain.com)</li> <li>Especifique esse argumento, se você definir<br/>o Cisco Unified Communications Manager<br/>como o autenticador.</li> </ul>                                                                                                    |
| СТІ       | Endereço IP<br>Nome FQDN do host | Define o endereço do servidor CTI.<br>Especifique esse argumento, se você definir<br>o Cisco Unified Communications Manager<br>como o autenticador.                                                                                                    |
| CCMCIP    | Endereço IP<br>Nome FQDN do host | <ul> <li>Define o endereço do seu servidor do<br/>CCMCIP.</li> <li>Especifique este argumento se: <ul> <li>Você define o Cisco Unified<br/>Communications Manager como o<br/>autenticador.</li> <li>O endereço do servidor do CCMCIP<br/>não é o mesmo endereço do servidor<br/>TFTP.</li> <li>O cliente pode localizar o servidor<br/>CCMCIP com o endereço do servidor<br/>TFTP, se os dois endereços forem os<br/>mesmos.</li> </ul> </li> </ul> |

| Argumento             | Valor           | Descrição                                                                                                    |
|-----------------------|-----------------|----------------------------------------------------------------------------------------------------|
| VOICE_SERVICES_DOMAIN | Domínio         | Se essa configuração for especificada, o<br>cliente usará o valor de<br>VOICE_SERVICES_DOMAIN para<br>pesquisar os seguintes registros DNS para<br>fins de Service Discovery e Edge Detection:<br>•_cisco-uds<br>•_collab-edge |
|                       |                 | Essa configuração é opcional e, se não for<br>especificada, os registros DNS são<br>consultados na entrada de endereço de<br>email pelo usuário ou na configuração de<br>usuário em cache.                                     |
| IDIOMA                | LCID em decimal | Define o ID da localização (LCID), em<br>decimal, do idioma que o Cisco Jabber para<br>Windows usa. O valor é um LCID em<br>decimal que corresponde a um idioma<br>suportado.                                                  |
|                       |                 | Por exemplo, você pode especificar uma das seguintes opções:                                                                                                    |
|                       |                 | 1033 especifica inglês                                                                                                    |
|                       |                 | • 1036 especifica francês                                                                                                    |
|                       |                 | Consulte o tópico LCID para idiomas para<br>obter uma lista completa dos idiomas que<br>você pode especificar.                                                                                                    |
|                       |                 | Esse argumento é opcional.                                                                                                    |
|                       |                 | Se você não especificar um valor, o<br>Aplicativo de área de trabalho virtual<br>Webex Meetings usará o idioma regional<br>para o usuário atual como padrão.                                                                   |
|                       |                 | O idioma regional é definido no Painel de<br>controlo > Região e idioma > Alterar o<br>formato de data, hora ou número > Guia<br>Formatos > Menu suspenso Formato.                                                             |

# Iniciação do aplicativo de área de trabalho virtual Cisco Webex Meetings

Inicie o Aplicativo de área de trabalho virtual Webex Meetings em HVD. O agente em HVD e no cliente em Thin Client é iniciado automaticamente.

 $^{\odot}$  2019 Cisco Systems, Inc. Todos os direitos reservados.

uluilu cisco.

Americas Headquarters Cisco Systems, Inc. San Jose, CA 95134-1706 USA Asia Pacific Headquarters CiscoSystems(USA)Pte.Ltd. Singapore Europe Headquarters CiscoSystemsInternationalBV Amsterdam,TheNetherlands

Cisco has more than 200 offices worldwide. Addresses, phone numbers, and fax numbers are listed on the Cisco Website at www.cisco.com/go/offices.